# **MANUAL** DO **BIG BLUE BUTTON** PRA ANFITRIÃS

Escrito por mãos feministas

# INTRODUÇÃO

**BigBlueButton** é um software de videoconferência gratuito, livre e de código aberto com o objetivo de ser uma plataforma de aprendizagem, perfeito para palestras, aulas e reuniões com maior estabilidade de conexão e contando com diversos recursos para atividades em grupo. Ele é uma ótima alternativa às plataformas Zoom, Google Hangouts e Skype para quem busca maior autonomia e segurança.

Por se tratar de uma plataforma de código aberto, é possível instalar o que chamamos de uma instância de BigBlueButton em um servidor de confiança. Se a sua organização, coletiva ou sua pessoa física se interessar em ter uma instância própria é necessário contratar alguma pessoa da área de Tecnologia da Informação para executar este serviço. Porém, caso você já conheça algum grupo que disponibilize um BigBlueButton, para utilizá-lo é preciso pedir acesso através de uma usuária.

#### MANUAL PARA USO DAS ANFITRIÃS

Ser anfitriã é uma tarefa bem importante, porque além de você permitir que outras pessoas consigam usar a ferramenta, é uma das suas responsabilidades garantir a seguranças de todes. Por exemplo: colocar senha para entrada na sala, excluir a sala quando não for utilizar mais, cuidar para que o link da sala seja compartilhado através de plataformas de comunicação mais seguras, etc.

# Grandes poderes, grandes responsabilidades.

A instância de BigBlueButton que usamos como exemplo é a **Angela Davis**, uma instância criada pela coletiva feminista Vedetas. Ela foi criada para ser utilizada por organizações e coletivas feministas, então é essencial pensar na segurança destas mulheres e pessoas não-binárias.

#### ACESSO

Para ter acesso de administradora alguma companheira que cuida da instância lhe forneceu uma usuária, ou seja, um login e senha para você entrar no painel de administração.

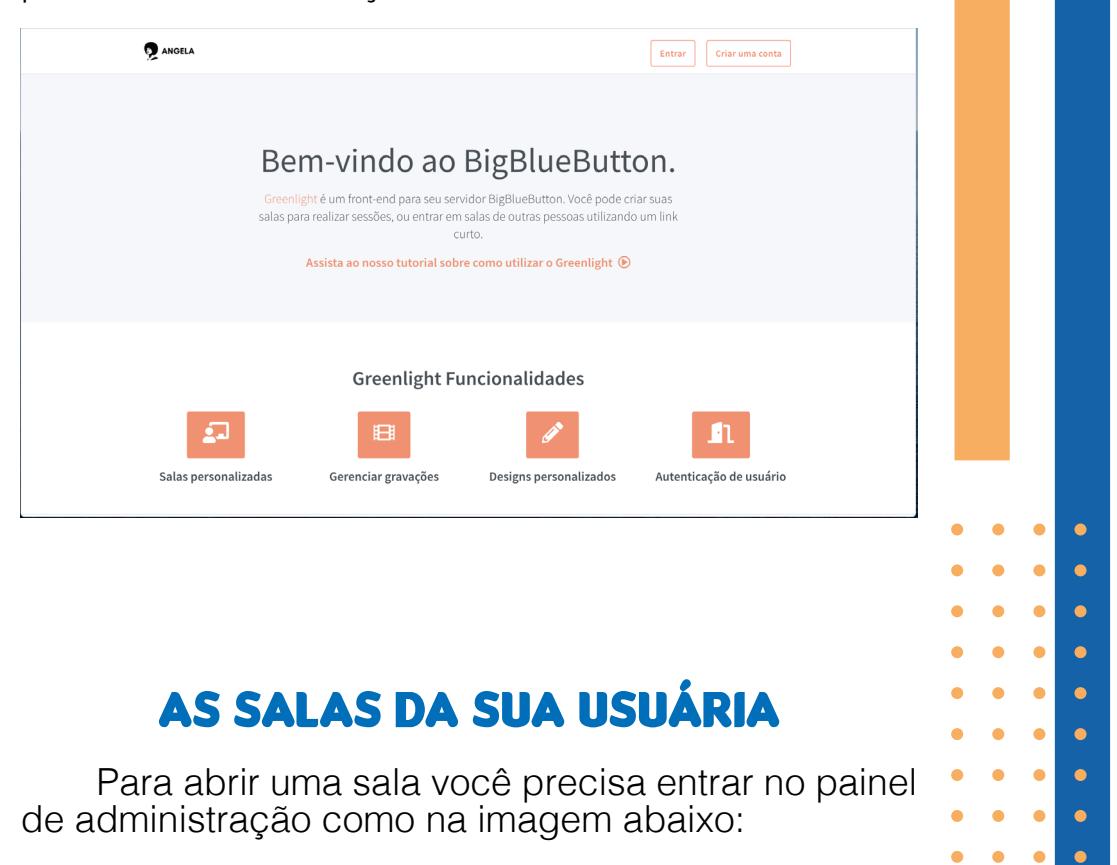

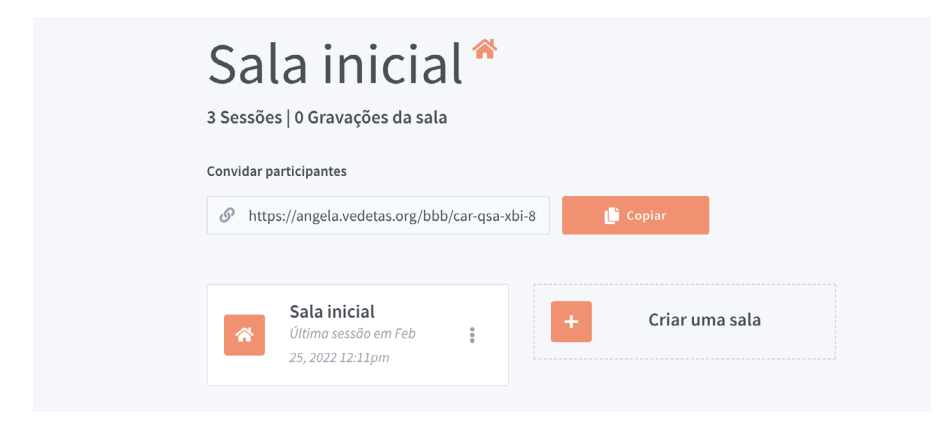

Como você pode perceber, a primeira sala que já vem preparada é a Sala Inicial, para criar uma nova é só clicar em Criar uma sala e aparecerá essa caixa:

# Insira o nome da sala... Gerar um código de acesso opcional para a sala Usuários entram em mudo Solicitar aprovação do moderador antes de entrar na sala Permitir que qualquer usuário inicie esta sala Todos os usuários acessam a sala como moderadores Entrar na sala automaticamente.

Criar nova sala

**Insira o nome da sala:** este nome não influenciará no endereço da sala, insira um nome que faça você se lembrar da função dela.

Gerar um código de acesso opcional para a sala: Sim, temos senha de acesso para a sala! Ao apertar o símbolo de dadinhos ele irá gerar um código aleatório, porém, lembre-se de sempre trocar este código. A lixeira ao lado apagará o código anterior para você poder gerar outro. Essa é uma medida de segurança importante.

\*Caso você selecione "Todos os usuários acessam a sala como moderadores" este código pode não funcionar.

\*\*Se você utilizar a senha uma vez e sair da sala sem fechar o navegador ou encerrar a sessão, você não precisará colocar novamente. É uma medida para ajudar com a oscilação de internet.

**Usuários entram em mudo:** quando este botão está acionado todes vão entrar sem microfone, mas poderão ativá-lo após entrarem. Isso evita ruídos durante falas e permite maior organização.Porém, pode ser que ativar isso complique mais a experiência de usuária.

Solicitar aprovação do moderador antes de entrar na sala: outra medida de segurança importante. Ao fazer eventos abertos à sua comunidade é sempre importante fazer uma lista prévia para ter controle de quem entra, isso evita invasões de pessoas mal intencionadas.

Permitir que qualquer usuário inicie esta sala:

Essa opção permite que outros usuários com acesso à Angela iniciem a sala. Por questões de segurança não recomendamos usá-la.

•

Todos os usuários acessam a sala como moderadores: Essa opção transforma todas as pessoas que entrarem na sala em moderadores e sobrepõe a opção de usar uma senha de acesso. Não é necessário usar esta função, você poderá nomear quantas pessoas quiser dentro da sala como moderadores.

Caso você queira excluir a sala ou trocar as opções no futuro clique nos três pontinhos e selecione configurações da sala. Não esqueça de apertar Atualizar sala ao final das mudanças para salvar.

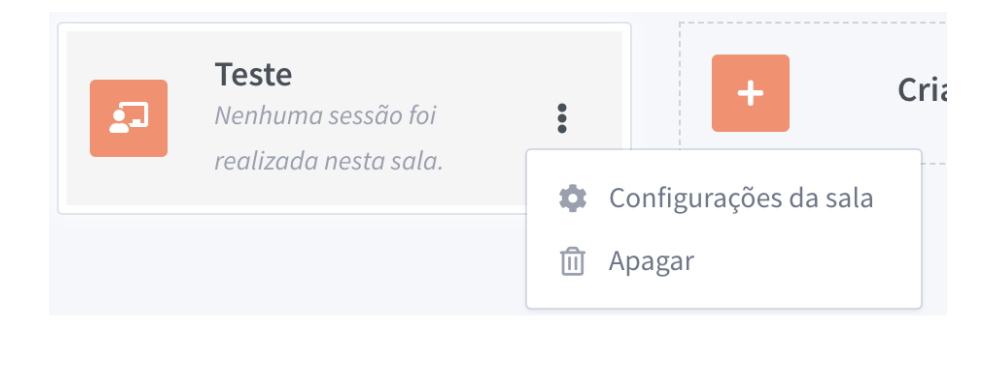

Caso você queira configurações mais restritivas, consulte as demais opções em: *<Restrições de uso.>* 

#### COMO EU COMPARTILHO O LINK COM TODES?

É bem simples, basta clicar em copiar e mandar através de plataformas de comunicação que você usa. \*Lembre-se de não compartilhar abertamente o link, como em redes sociais, caso queira que o evento seja mais controlado.

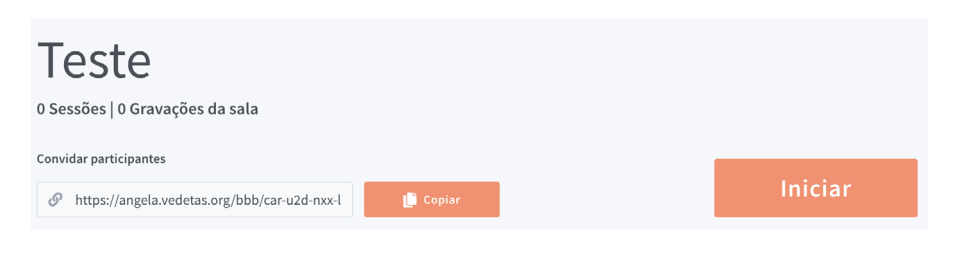

#### VAMOS INICIAR NOSSA VIDEOCONFERÊNCIA?

Quando você apertar no botão **iniciar** depois de ter escolhido a sala a ser aberta, aparecerá a seguinte caixa para você selecionar se irá participar com microfone ou somente ouvir:

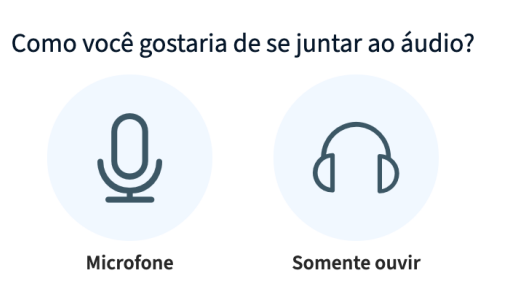

Ao selecionar o microfone ou somente ouvir aparecerá a seguinte caixa de pedido de autorização do navegador:

Basta sele-

cionar a entrada escolhida e apertar em **permitir**.

|   | Você permite que <b>ange</b>    | la.vedetas.org use seu |   |   |
|---|---------------------------------|------------------------|---|---|
| ¥ | microfone?                      | <b>_</b>               |   |   |
|   | <u>M</u> icrofone a compartilha | аг:                    |   | • |
|   | Áudio interno Estéreo           | analógico              | ~ | • |
|   | □ Memorizar esta decisa         | õ                      |   |   |
|   | <u>N</u> ão permitir            | <u>P</u> ermitir       |   | • |
|   |                                 |                        |   | • |

Agora é só partir para o teste de áudio, se escolheu o microfone fale pequenas frases para verificar como o seu som está sendo captado pela plataforma. Esse é o momento de perceber se o microfone está mal conectado e se precisa aumentar o volume de captação da entrada de áudio.

Este è um teste de som privado. Fale algumas palavras. Você consegue

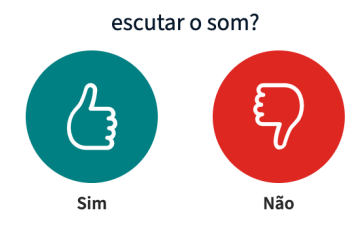

Quando estiver tudo certo aperte o botão de cor verde e será liberada para escutar e falar com todes!

Para voz e escuta sem ruídos, recomendamos o uso de fones de ouvido.

# **ÁUDIO E CÂMERA**

Ao entrar nas salas há três opções de controle de áudio:

**Com microfone**: você pode falar ou se silenciar quando não quiser interromper falas. Caso queira silenciar é só apertar no desenho do microfone quando ele estiver azul. Para reativar o áudio é só apertar no desenho do microfone quando ele estiver branco e com um traço na diagonal.

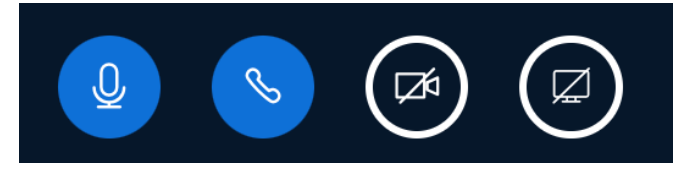

**Como ouvinte:** O círculo azul com desenho de fones de ouvido indica que você está como ouvinte e

só poderá escutar o que se diz e não poderá usar o microfone para falar.

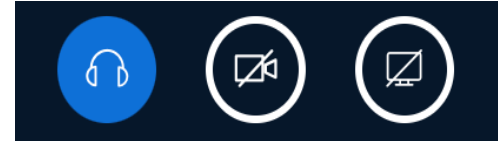

**Sem áudio:** Se você não selecionar nenhuma opção quando entrar na sala, não poderá nem ouvir nem

falar. O círculo branco com o símbolo do telone com um traço na diagonal identifica a opção sem áudio.

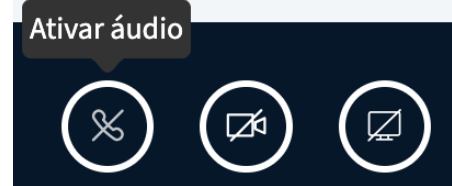

Para habilitar o áudio é só apertar neste símbolo ou entrar novamente na sala com o link que recebeu e fazer a escolha entre "microfone" ou "somente ouvir".

# **ATIVE SUA CÂMERA**

Para ativar sua câmera é só apertar o desenho da câmera. Aparecerá no navegador uma caixa de permissão. Clique em **Permitir**.

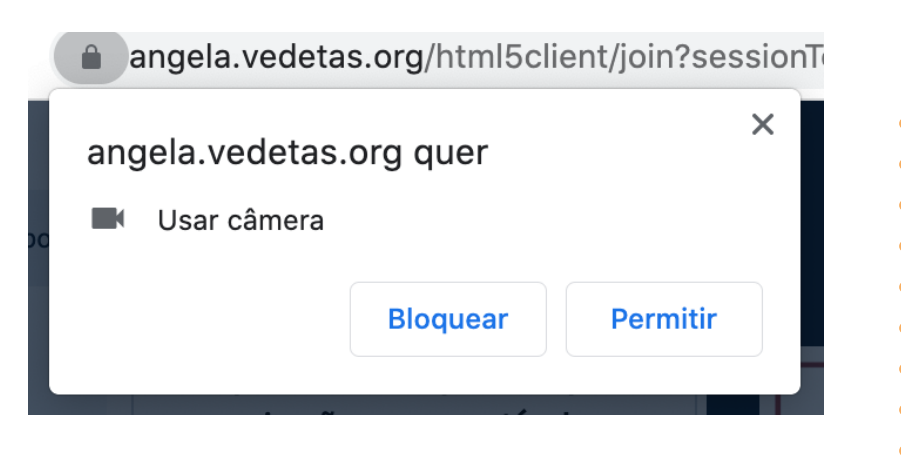

Após escolher a câmera correta, aparecerá uma caixa para você selecionar a qualidade da imagem. Isso é importante para quem tem conexões mais limitadas. Opte pela baixa qualidade para não exigir tantos dados da internet das participantes. As opções estão em inglês e traduzidas são:

| Low quality – Baixa qualidade.<br>Medium quality – Média qualidade.<br>High quality – Alta qualidade.<br>High definition – Alta definição. |                                                        |  |  |  |  |  |  |  |
|----------------------------------------------------------------------------------------------------|--------------------------------------------------------|--|--|--|--|--|--|--|
| × Opções da webcam                                                                                                    |                                                        |  |  |  |  |  |  |  |
|                                                                                                    | Câmera<br>FaceTime HD Camera ✓<br>Qualidade<br>Média ✓ |  |  |  |  |  |  |  |
|                                                                                                    | Cancelar Iniciar compartilhamento                      |  |  |  |  |  |  |  |

**Compartilhar sua tela:** é possível compartilhar com os outros usuários o que você vê na sua tela. Ao

clicar nesse ícone, aparecem três opções de compartilhamento para escolher:

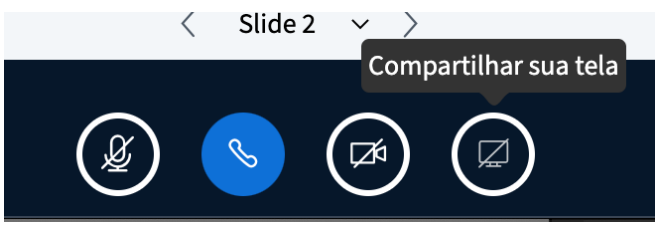

**Tela cheia:** os usuários verão tudo que estiver visível para você na sua tela.

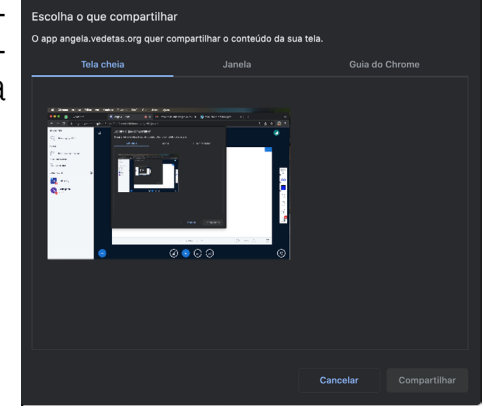

Janela: ao escolher uma das janelas abertas no seu computador, quer seja um programa, um navegador ou uma imagem, as usuárias verão apenas o que você fizer na janela que escolher compartilhar. Demais ações fora dessa janela escolhida não serão vistas.

Guia do navegador (Chrome. Explorer, Safari) - nessa opção, as usuárias verão apenas a aba do seu navegador escolhida por você para o compartilhamento. Demais ações fora dessa aba escolhida não serão vistas.

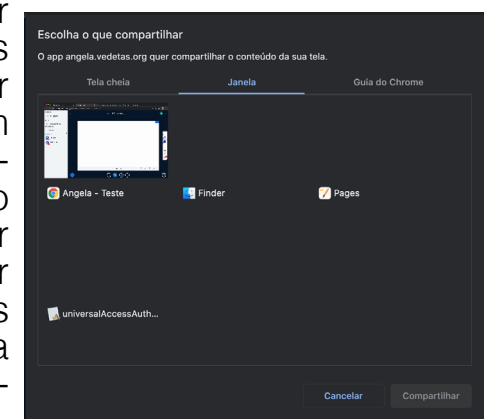

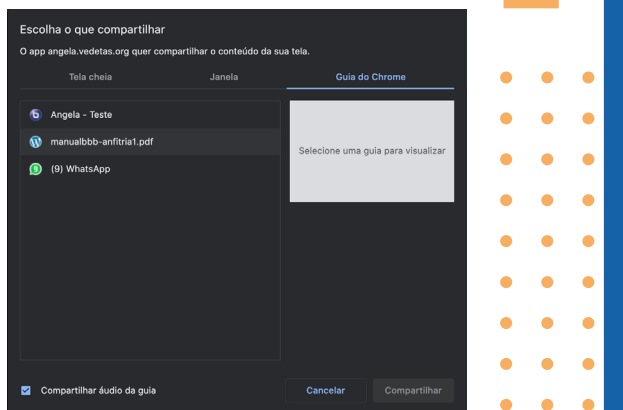

#### **FUNCIONALIDADES PARA MODERAR AS SALAS**

Organização é tudo. Para garantir uma boa experiência para todes é importante que você domine estas dicas. Por se tratar de uma ferramenta bem completa vamos passar ponto por ponto.

A primeira pessoa que abrir a sala sempre será uma moderadora. Ao clicar em cima do nome de uma participante a moderadora verá a seguinte caixa:

Iniciar bate-papo privado: abre uma conversa que só vocês duas terão acesso ao conteúdo. Ótima opção para moderadores falarem entre si.

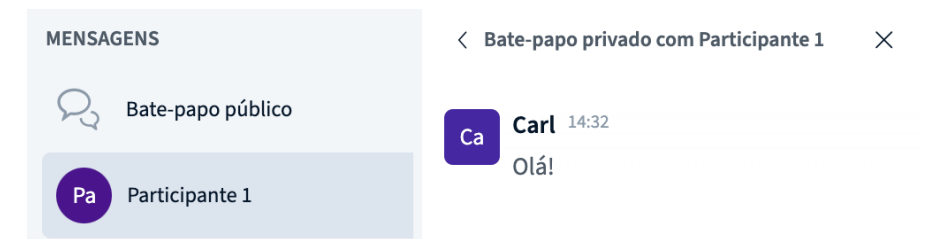

Permitir acesso ao quadro branco: autoriza o usuário selecionado a utilizar as ferramentas de desenho e escrita na tela.

Também é possível retirar a permissão de acesso ao quadro branco clicando no nome do usuário deseiado. É possível saber quem tem permissão indivi-

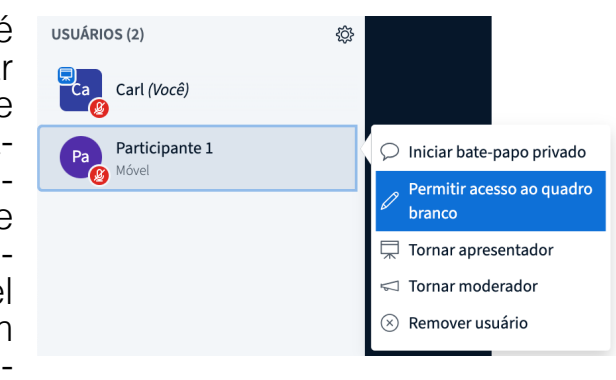

dual de usar o quadro branco observando esse ícone de lousa ao lado da imagem da usuária.

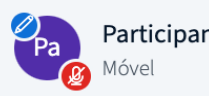

Participante 1

Tornar apresentador: para que alguém possa compartilhar uma apresentação ou a tela de seu próprio dispositivo ela precisa desta permissão de Apresentadora.

Tornar moderador: Selecione essa opção para que este usuário tenha as mesmas opções de moderacão.

Remover usuário: uma maneira de gerenciar um conflito ou se defender de invasores é remover uma usuária da sala. Ao selecionar esta opção aparecerá a seguinte caixa:

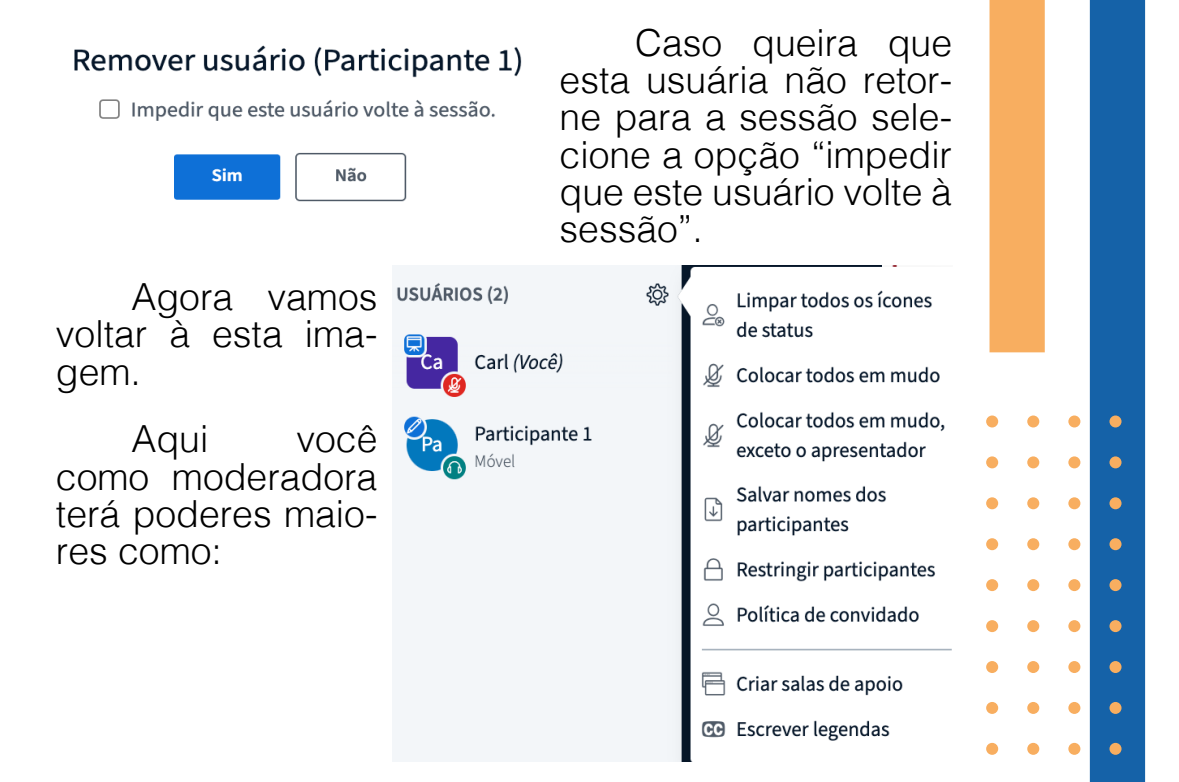

Limpar todos os ícones de status dos participantes.

#### Colocar todos em mudo.

Colocar todos em mudo, exceto o apresentador: esta é uma boa opção para silenciar todos os microfones e evitar a interrupção da fala de quem está apresentando.

Salvar nomes dos participantes: aqui é uma boa opção para quem fará uma lista de chamada ao final da atividade. Selecionando esta opção você baixará um documento de texto com os nomes das participantes.

**Restringir participantes:** através desta opção você pode controlar se as participantes podem abrir câmeras, ligar microfones, etc.

**Política de convidado:** Essa é a opção que permite definir se as usuárias convidadas terão acesso livre a chamada ou precisarão de autorização da moderação para entrar. Também há a opção de recusar todas as pessoas que tentarem entrar na sala.

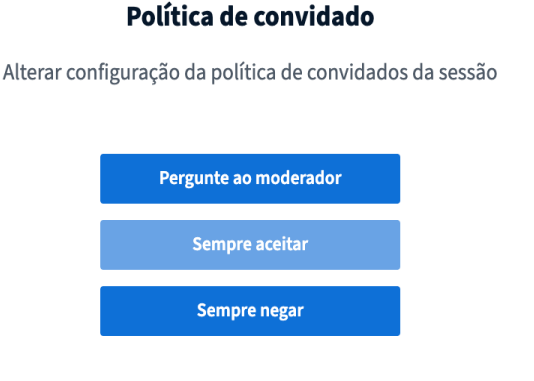

**Pergunte ao moderador:** novas usuárias pedirão autorização para entrar na chamada.

**Sempre aceitar:** qualquer pessoa com o link pode entrar na chamada, sem restrições.

**Sempre negar:** não fornecer a novas usuárias a opção de entrar na sala. Pode ser útil quando todas as pessoas esperadas já estão presentes e palestras ou aulas já iniciadas.

Criar salas de apoio: ferramenta para divisão em grupos de trabalho. Você pode escolher o número de salas que quer abrir, a duração de tempo e escolher uma sala para cada uma (ou selecionar **atribuir aleatoriamente** para distribuir sem critério).

Basta selecionar as opções e clicar no botão azul **Criar**.

| Salas de apo               | io                           | Feo                     | char          | Criar           |   |   |   |   |
|----------------------------|------------------------------|-------------------------|---------------|-----------------|---|---|---|---|
| Dica: você pode arrastar e | e soltar o nome do usuário   | para atribuí-lo a uma   | a sala de apo | oio específica. |   |   |   |   |
| Número de salas            | Duração (minut               | tos)                    |               |                 |   |   |   |   |
| 2                          | ~ 15                         | $ \bigcirc  \oplus  \\$ | Atribuir ale  | eatoriamente    | • | • | • | • |
| Permitir que os usuário    | os escolham uma sala de apoi | io para entrar          |               |                 | • | • | • | • |
| Não atribuído (2)          | Sala 1                       | Sala                    | 2             |                 | • | • | • | • |
| Carl (Você)                |                              |                         |               |                 | • | • | • | • |
| Participante 1             |                              |                         |               |                 | • | • | • | • |
|                            |                              |                         |               |                 | • | • | • | • |
|                            |                              |                         |               |                 | • | ٠ | • | • |
|                            |                              |                         |               |                 | • | • | • | • |
|                            |                              |                         |               |                 | • | • | • | • |

Para entrar na sala aparecerá a seguinte caixa:

| MENSAGENS               | 🔇 Salas de apoio         |                                                                |   |
|-------------------------|--------------------------|----------------------------------------------------------------|---|
| Rate-papo público       |                          |                                                                |   |
| Pa Participante 1       | Sala 1 (0)<br>Sala 2 (0) | Entrar na sala   Ativar áudio<br>Entrar na sala   Ativar áudio |   |
| NOTAS                   |                          |                                                                |   |
| Notas compartilhadas    |                          |                                                                |   |
| SALAS DE APOIO          |                          |                                                                |   |
| Salas de apoio          |                          |                                                                |   |
| USUÁRIOS (2)            |                          |                                                                |   |
| Carl (Você)             |                          |                                                                |   |
| Participante 1<br>Móvel |                          |                                                                |   |
|                         |                          |                                                                |   |
|                         |                          |                                                                |   |
|                         | Du                       | ıração 14:20                                                   | 1 |
|                         | Encerrar to              | odas as salas de apoio                                         |   |

Para você autorizar sua entrada na sala basta clicar no botão azul **Entrar na sala** que abrirá outra aba dentro do seu navegador. Ao final do tempo de duração da atividade esta aba fechará automaticamente para você voltar à sala principal.

Ao voltar para a sala principal talvez seja necessário apertar no botão de ativar áudio novamente.

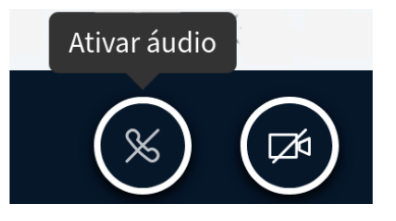

**Escrever legendas:** esta é uma função importante de acessibilidade que permite legendar simultaneamente a fala de alguém. A legenda não é gerada automaticamente, você precisará escrever na área de legendagem enquanto a pessoa estiver falando.

Ao clicar em **Escrever Legendas** abrirá a seguinte caixa para você escolher o idioma:

|                                     | Legendas               |                         |               |
|-------------------------------------|------------------------|-------------------------|---------------|
| Por favor, selecione um idioma e un | n estilo de fonte para | a as legendas da sua co | onferência.   |
| Portuguê                            | S                      | ~                       |               |
|                                     |                        |                         |               |
|                                     |                        |                         |               |
|                                     | Iniciar                |                         |               |
|                                     |                        |                         |               |
|                                     |                        |                         |               |
| Ao selecionar o id                  | lioma abrir            | á uma nova              | l opção no    |
| Intenu escrito Legend               | as CC no               | me ao iaio              | ma esco-      |
|                                     |                        |                         |               |
|                                     |                        |                         |               |
| LEGENDAS                            |                        | $\bigcirc$              |               |
|                                     |                        |                         |               |
| CC Português                        |                        | $\sim$                  | $\sim$        |
|                                     |                        |                         | •             |
| Para habilitar as                   | legendas               | é necess                | ário clicar 🔸 |
| no ícone CC e aparec                | erá a segi             | uinte caixa             | para você     |
| escoller o Idioma, co               | r do lexio             | , cor do lur            | Após por      |
| sonalizar como quer a               | anerte no l            | notão azul I            | niciar        |
| oonanzar oonno quor, e              |                        |                         | •             |
|                                     |                        |                         | •             |

•

|                     | Legendas         |  |
|---------------------|------------------|--|
| Idioma das legendas | Português 🗸      |  |
| Cor do texto        |                  |  |
| Cor de fundo        |                  |  |
| Fonte               | Calibri ~        |  |
| Tamanho             | 24px ~           |  |
| Visualizar          | AaBbCc           |  |
|                     | Cancelar Iniciar |  |

 $\times$ 

#### Agora é hora de escrever!

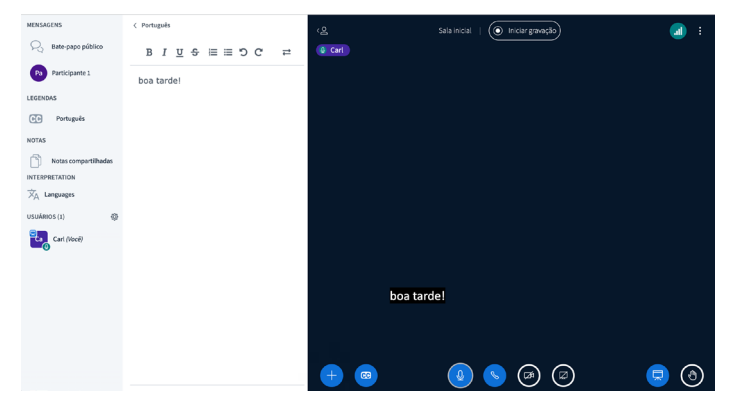

Ao escrever aparecerá automaticamente na área de apresentação como a imagem mostra. Atenção: caso você erre sua frase, não tem como apagar. Espere ela sumir da tela ou escreva "Errata" e reescreva.

E caso não esteja aparecendo sua legenda ao escrever, certifique-se que o **ícone CC** está azul, caso não esteja aperte novamente para acioná-lo.

Para escrever a legendagem deve-se estar como **moderadora** da sessão.

Para que todes participantes vejam as legendas é preciso que selecionem o ícone CC também.

#### OS PODERES DE SER A APRESENTADORA!

Para tornar alguém apresentadora basta clicar em cima do nome desta pessoa e selecionar a opção.

| Participante 1<br>Móvel | <ul> <li>Iniciar bate-papo privado</li> <li>Permitir acesso ao quadro branco</li> </ul> |
|-------------------------|-----------------------------------------------------------------------------------------|
|                         | 🛱 Tornar apresentador                                                                   |
|                         | 🖘 Tornar moderador                                                                      |
|                         | 🛞 Remover usuário                                                                       |

Por ser uma ferramenta voltada à educação há quatro funções pensadas para a apresentadora:

**Iniciar enquete** é uma ferramenta interessante para escolhas democráticas em grupo e para deixar sua aula mais dinâmica e participativa.

A plataforma conta com 4 tipos de enquete. Digite no campo **"Faça uma pergunta"** o que deseja saber e escolha uma das 4 opções de resposta possíveis:

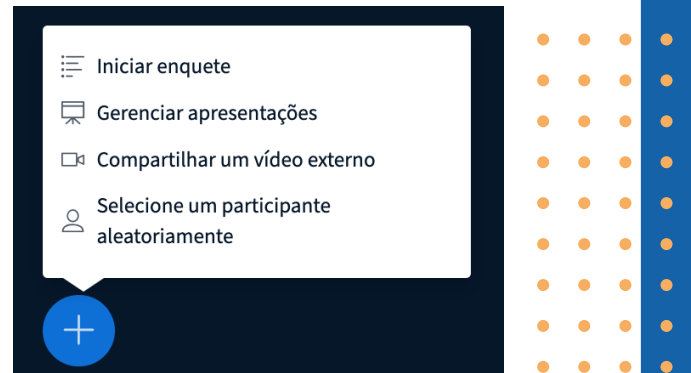

Verdadeiro ou falso - Crie afirmações verdadeiras e falsas nas caixas de texto "Opções de resposta". E possível adicionar mais afirmações no + Adicionar item.

A/B/C/D - Permite a criação de opções customizadas para que as pessoas escolham apenas uma dentre as opções oferecidas. A sugestão de A/B/C/D serve apenas como uma "facilidade".

Sim/Não/Abstenção - Permite que as usuárias respondam sim, não ou se abstenham de responder uma pergunta de sim ou não. Permite customização dos itens e tem a mesma função da A/B/C/D. A sugestão de Sim/Não/Abstenção serve apenas como uma "facilidade".

| < Enquete                  | $\times$          | < Enquete                        |                                               | $\times$                    |
|----------------------------|-------------------|----------------------------------|-----------------------------------------------|-----------------------------|
| Preencha os detalhes da su | a enquete abaixo. |                                  |                                               |                             |
| aça uma pergunta           |                   | Deixe este pair<br>enquete em te | nel aberto para ver a<br>empo real. Selecione | is respostas da<br>Publicar |
| Escreva sua pergunta.      |                   | resultados da<br>resultados e e  | enquete' para publi<br>ncerrar a enquete.     | car os                      |
| ipos de Resposta           | ]                 | <b>Você gosta</b><br>Confirmar   | de maçã?                                      |                             |
| Verdadeiro / Falso         | A/B/C/D           | <i>e</i> :                       |                                               | 1000/                       |
|                            |                   | SIM                              | T                                             | 100%                        |
| Sim / Não / A              | bstenção          | Não                              | 0                                             | 0%                          |
| Resposta do                | Usuário           | Abstenção                        | 0                                             | 0%                          |
| pções de resposta          |                   | 3                                |                                               |                             |
| Verdadeiro                 |                   | Publi                            | icar resultados da e                          | nquete                      |
| Falso                      |                   |                                  |                                               |                             |
| ① Adicion                  | ar item           | Usuários                         | Respostas                                     |                             |
| Iniciar en                 | quete             | Participante 1                   | Sim                                           |                             |

Resposta do usuário - As usuárias podem responder utilizando redação de texto por extenso.

As opções serão apresentadas às participantes e você terá como acompanhar o andamento dos votos. Quando todes participantes tiverem respondido é só clicar no botão azul escrito Publicar resultados da enquete que aparecerá para todes.

Carregar uma apresentação: ao selecionar esta opção abrirá a seguinte página:

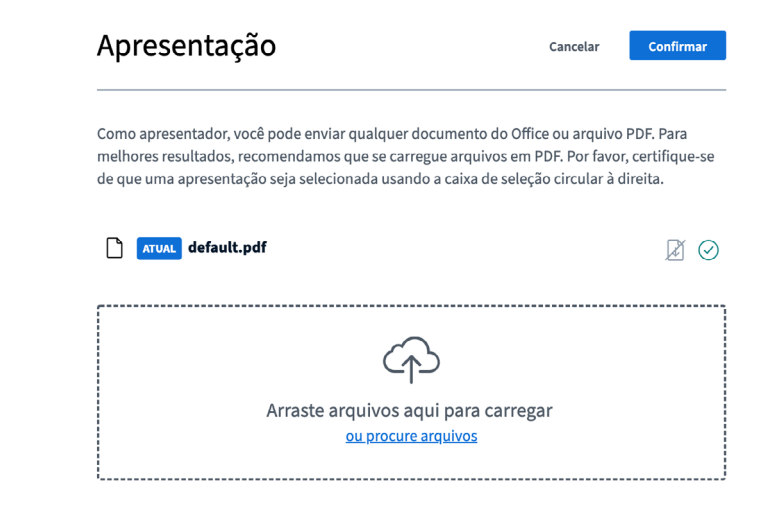

Onde você poderá arrastar arguivos Office ou PDF para dentro da caixa ou apertar ou procure arquivos para selecionar dentro do seu dispositivo qual arquivo será carregado.

Agora é só apertar o botão azul Enviar e esperar a apresentação ser carregada,

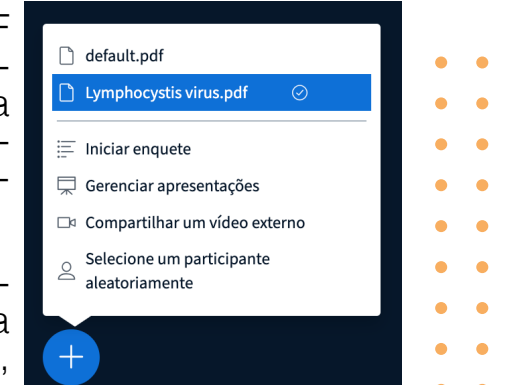

o que pode demorar alguns segundos ou minutos de acordo com o tamanho do arquivo.

Após subir mais de uma apresentação, é possível alternar rapidamente entre elas ao clicar no ícone +.

#### QUADRO COLABORATIVO E MODO MULTIUSUÁRIO

A apresentação de entrada da Angela tem 9 páginas em branco para você poder escrever ou abrir a opção multiusuário. Só mudar para o Slide 2 em diante que haverá espaço de colaboração suficiente. Quando se é apresentadora você verá do lado direito da apresentação uma barra de ferramentas para você desenhar ou escrever nela.

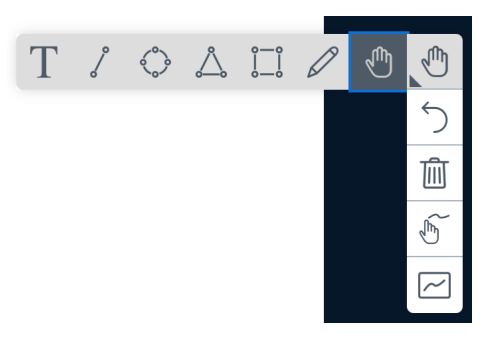

Opções disponíveis: Texto, traço reto, círculo, triângulo, quadrado, lápis e mover. Selecione a opção que você deseja e crie à vontade!

Para escrever você vai selecionar uma área grande que caiba o que

pretende escrever. Você pode selecionar o seu texto e mudar a cor dele e o tamanho da fonte.

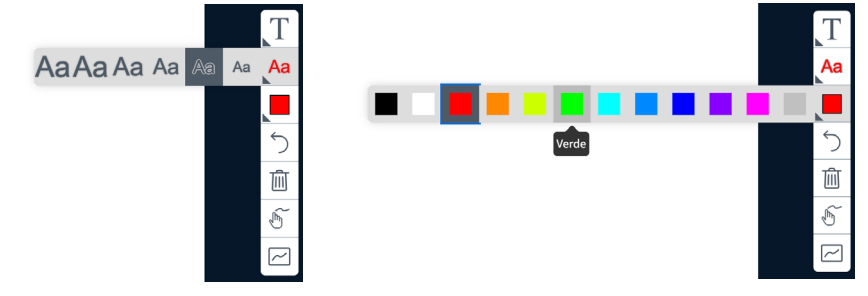

Para usar os diversos pincéis é só selecionar o que você quiser, também podendo escolher uma cor diferente e uma espessura do traço diferente.

**Modo Multiusuário:** Clique nesse ícone para iniciar o Modo Multiusuário. Uma vez ativado, é possível ver a quantidade de usuários participando. Para desabilitar, clique novamente nesse ícone. Para habilitar somente uma usuária a ter as funções do modo multiusuário.

**Compartilhar vídeo externo:** Ao apertar esta opção aparecerá uma caixa com espaço para colocar a URL do vídeo, ou seja, o endereço do navegador de onde ele está. São suportados vídeos de YouTube, Vimeo, Instructure Media, Twitch e Daily Motion.

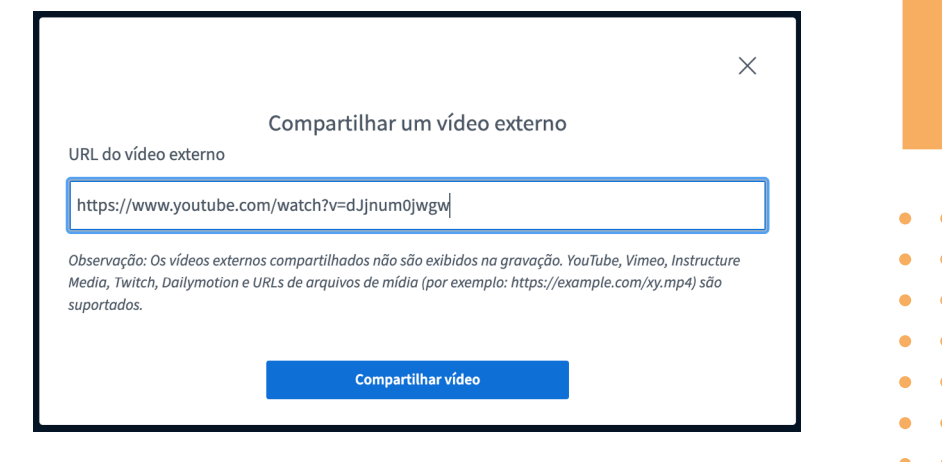

Nota: vídeos externos compartilhados não aparecerão na gravação.

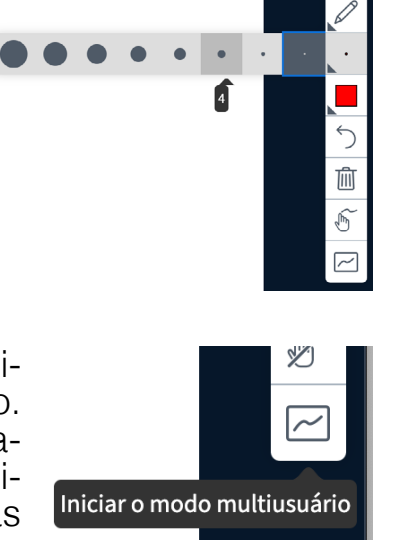

Após colocar o endereço do vídeo aperte o botão azul **Compartilhar vídeo** e pronto! Lembrando que ao pausar, aumentar o áudio, etc, todas as pessoas da sessão sentirão estes ajustes.

Selecione um participante aleatoriamente: essa função permite escolher uma pessoa de modo aleatório. É uma função que pode ser útil em sorteios ou para escolher alguém para iniciar as apresentações ou comentá-

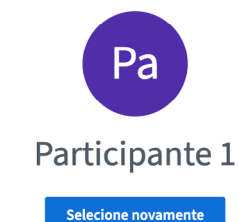

rios finais do grupo, por exemplo. Para sortear outro participante, clique em "selecionar novamente".

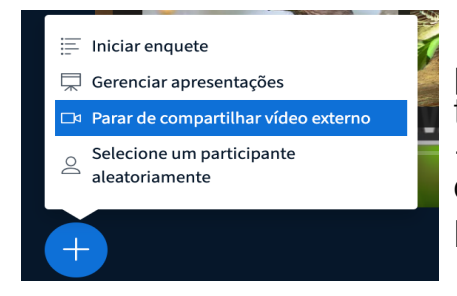

Para encerrar o compartilhamento do vídeo externo, clique no símbolo de + novamente e escolha a opção "Parar de compartilhar vídeo externo".

# **GRAVAÇÃO DAS SESSÕES**

Muitas vezes quando estamos num processo educacional através de uma plataforma de videoconferência nos perguntam se a aula/palestra/reunião será gravada, e no BigBlueButton isso é possível sim.

Pessoas com o poder de moderadora podem apertar o botão de **iniciar gravação**. Após apertar este botão aparecerá esta caixa:

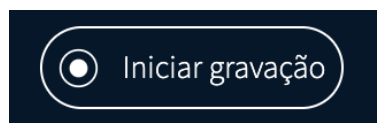

| Iniciar gravação                                                                         |  |
|------------------------------------------------------------------------------------------|--|
| ′ocê pode selecionar o botão de gravação novamente mais tarde para pausar a<br>gravação. |  |

O botão ao lado poderá ser apertado toda vez que você quiser pausar ou reiniciar a gravação, permitindo controlar o que será gravado. Apertando o **Pausar gravação** aparecerá a caixa abaixo, é só selecionar sim:

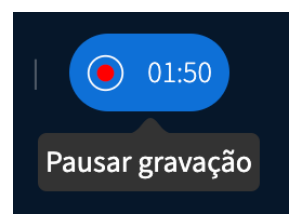

•

#### Pausar gravação Tem certeza de que deseja pausar a gravação? Você pode retomar a qualquer momento pressionando o botão de gravação novamente. Sim Não

Para salvar a gravação e gerar o vídeo é preciso **Encerrar a sessão**:

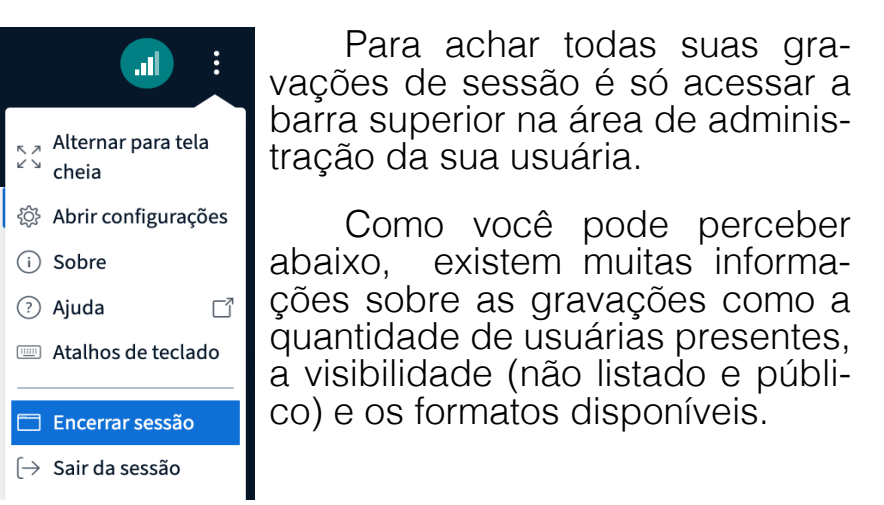

| Gravações da sala                       |            |         |          |                 | Pesquisar    | Q         |
|-----------------------------------------|------------|---------|----------|-----------------|--------------|-----------|
|                                         |            |         |          |                 |              |           |
| NOME                                    | MINIATURAS | DURAÇÃO | USUÁRIOS | VISIBILIDADE    | FORMATOS     |           |
| Teste<br>Gravado em Mar 19, 2022 4:12pm |            | 12 min  | 5        | 🔗 Não listado 🗸 | Apresentação | :         |
|                                         |            |         |          |                 | Anterior 1   | Próximo > |

No caso da **Visibilidade** a que estiver **pública** aparecerá para todes que tiverem o link da sala. Então, aquela pessoa que perdeu a aula passada vai poder acessar a apresentação depois. No caso das **não listadas**, somente quem tiver o endereço completo do site vai conseguir visualizar, uma tarefa não tão simples. Mas quem estiver logada dentro da sua usuária conseguirá ver tudo.

| ravações da sala                        |            |         |          |                                               | Pesquisar    | Q        |
|-----------------------------------------|------------|---------|----------|-----------------------------------------------|--------------|----------|
| NOME                                    | MINIATURAS | DURAÇÃO | USUÁRIOS | VISIBILIDADE                                  | FORMATOS     |          |
| Teste<br>Gravado em Mar 19, 2022 4:12pm |            | 12 min  | 5        | 🕜 Não listado 👻                               | Apresentação | :        |
|                                         |            |         |          | <ul><li>Público</li><li>Não listado</li></ul> | nterior 1    | Próximo> |

Essas são todos os formatos de gravaçãoque que podem aparecer:

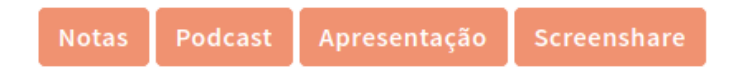

**Notas:** são as notas compartilhadas que você construiu coletivamente durante a sessão.

**Podcast:** é a gravação somente do áudio da sessão.

**Apresentação:** esta é a gravação mais integral, ela mostra tudo neste link, notas, bate-papo, compartilhamento de tela, documentos compartilhados, tudo. *\*Costuma ser o link que você envia para as pessoas.*  **Screenshare**: é a gravação do compartilhamento de tela que alguém fez na sessão.

#### Funcionalidade Status Compartilhar webcam Liberado Ver webcam de outros participantes Bloqueado Compartilhar microfone Liberado Enviar mensagem pública Bloqueado Enviar mensagem privada Liberado Editar notas compartilhadas Liberado Veja outros participantes na lista de usuários Liberado Aplicar Cancelar

Para enviar a gravação você pode apertar os **três pontinhos** e selecionar **Enviar link da gravação por e-mail**, que ele abrirá uma caixa de mensagem dentro do seu programa de e-mail já com os links divididos por formato.

# . .<

#### **Restringir participantes**

Estas opções permitem que você restrinja participantes do uso de funcionalidades específicas.

### **COMO BAIXAR ESSES VÍDEOS?**

É só entrar no link e, com o vídeo aberto, clicar com o botão direito do mouse e selecionar **Salvar vídeo como**. O vídeo baixado virá no formato **.webm** que funciona na maioria dos softwares de vídeo. É possível converter esse vídeo para outro formato utilizando um conversor.

Todos os vídeos ficarão somente 15 dias dentro do servidor! Eles serão excluídos automaticamente após esse período. Salve dentro dos seus dispositivos aqueles que você queira documentar.

#### MEDIDAS DE SEGURANÇA CONTRA INVASORES

Cuidados digitais para proteger quem está na luta. Ao fazer uma nova sala:

1. Opte por gerar um **código de acesso** e troqueo com certa frequência se continuar usando a mesma sala para ter maior controle em relação a quem está entrando na sessão.

2. Habilite a opção onde todas as participantes entram mudas.

3. Habilite a opção de necessitar de aprovação da moderadora para entrar na sala.

Ele te dá opções de aceitar uma por uma sendo *Accept* a opção de aceitar a entrada e *Deny* a opção de não aceitar a entrada. Verifique cuidadosamente a entrada de cada uma das pessoas, isso aumenta a segurança de todes na atividade.

\*Este poder de aceite só está disponível para moderadoras.

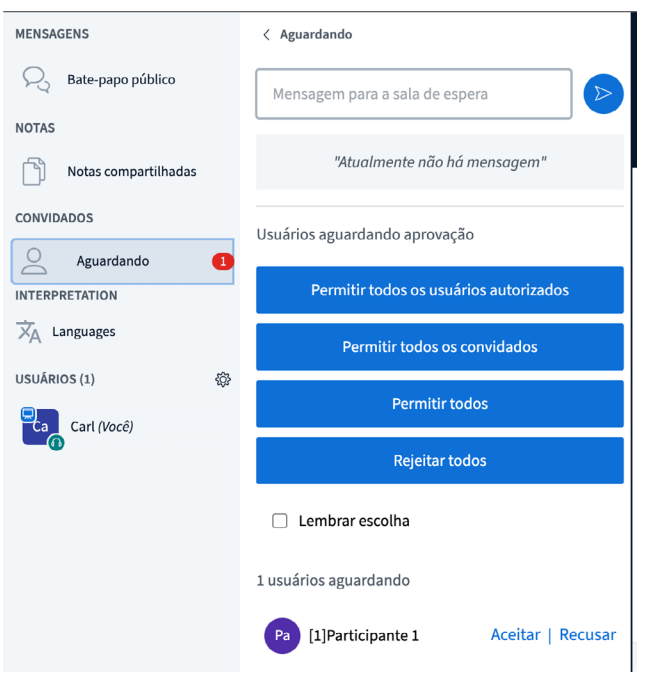

4. Não compartilhar em qualquer lugar o link de acesso para a salas de atividades sensíveis.

5. Não reutilizar a mesma sala para muitas atividades, tenha uma sala para cada uma e ao final do ciclo da sala (fim de cursos e processos) a **exclua**, isso é um exercício de limpeza de dados importante.

6. Faça a gestão das usuárias, se for preciso restrinja os acessos (veja como na sessão a seguir).

7. Em atividades abertas e com ampla divulgação **bloqueie**, através das restrições, **que as pesso-** **as vejam os outros participantes na lista de usuários**. Caso alguém com intenções ruins entre não é interessante que essa pessoa tenha acesso à lista de nomes das participantes.

8. Faça acordos de cuidado e convivência no começo da atividade para todes saberem que estão em um ambiente seguro e de acolhimento.

9. Evite fazer gravações no momento de falas sensíveis das companheiras. Caso o link fique aberto ao público não teremos tanto controle de quem assistirá. Use a ferramenta pausando a gravação quando necessário.

10. Somente grave a reunião com total consentimento de todes.

11. Tenha sempre um plano B caso haja invasão, podendo ser até um link de outra sala. E sempre tenha um plano de contenção de danos.

12. Tenha sempre uma pessoa para te auxiliar na moderação das participantes. É muita informação para uma apresentadora só lidar, isso abre brecha de segurança para casos de invasão que necessitam de uma resposta rápida.

# **RESTRIÇÕES DE USO**

Essa função é muito importante para eventos abertos, permite que vocês tenham mais controle do todo e deve ser configurada antes das participantes entrarem. Apertando a pequena engrenagem localizada ao lado da palavra usuários você terá acesso a um menu onde você poderá **Restringir Participantes** (clique nesta opção). Ao clicar abrirá uma segunda caixa:

Você poderá escolher as funcionalidades que serão **liberadas** ou **bloqueadas**:

Compartilhar web Ver Webcam de outros participantes Compartilhar microfone Enviar mensagem pública Enviar mensagem privada Editar notas compartilhadas Veja outros participantes na lista

Caso precise que alguém ative o microfone após o bloqueio, você consegue liberar a participante que falará e depois pode restringir novamente. Clique em cima do nome dela e selecione Liberar restrição.

•

•

•

• •

• •

Quando você colocar alguém como **moderadora todas as opções serão liberadas**. Mas lembre: se alguma moderadora sair da sala por causa de falha na conexão de internet, ou outros motivos, você deverá colocá-la novamente como moderadora quando ela retornar. A sala não memoriza as permissões das pessoas.

#### ACESSIBILIDADE

O BigBlueButton é conhecido por ser uma ferramenta que visa a acessibilidade, onde softwares de leitura de tela conseguem identificar os elementos presentes, além de permitir legendagem simultânea.

Ele cumpre todas as diretrizes aplicáveis de nível AA das diretrizes do <u>WCAG 2.0 do W3C</u>, exceto:

1. No caso de apresentações (slides): sua acessibilidade depende do tipo de arquivos carregados e do tipo de apresentação feita.

2. A visão das notas compartilhadas não é acessível.

3. A visão dos subtítulos tem acessibilidade limitada.

4. Os materiais oficiais do tutorial BigBlueButton não são acessíveis.

BigBlueButton é compatível com os softwares de leitura de tela:

**NVDA** (livre e de código aberto).

JAWS (proprietário e pago).

Saiba mais no **documento oficial sobre acessibilidade** do BigBlueButton.

## VOCABULÁRIO

**PC:** abreviação de personal computer, computador pessoal em inglês.

**Software:** é todo programa que funciona em um computador, celular ou dispositivo que permita executar determinadas funções. Exemplo: Whatsapp é um software para celulares para troca de mensagens instantâneas e chamadas de voz, além de trocar vídeos, documentos, áudios e imagens.

Videoconferência: tecnologia que permite que pessoas de diversas partes do mundo se comuniquem através de uma transmissão em vídeo usando algum dispositivo digital conectado à internet.

**Webcam:** é a câmera acoplada ao seu dispositivo eletrônico.

• •

## LICENÇA

Este manual está licenciado com uma Licença:

<u>Creative Commons - Atribuição-NãoComer-</u> <u>cial-Compartilhalgual 4.0 Internacional</u>

Onde você está livre para:

**Compartilhar** - copiar e redistribuir o material em qualquer meio ou formato

Adaptar - remixar, transformar e construir sobre o material.

De acordo com os termos seguintes:

Atribuição - Você deve dar o crédito apropriado, prover um link para a licença e indicar se mudanças foram feitas. Você deve fazê-lo em qualquer circunstância razoável, mas de nenhuma maneira que sugira que o licenciante apoia você ou o seu uso.

**Não comercial** - Você não pode usar o material para fins comerciais.

**Compartilhar igual** - Se você remixar, transformar, ou criar a partir do material, tem de distribuir as suas contribuições sob a mesma licença que o original.

Você percebeu algum problema na ferramenta? Nos informe por e-mail.

• •

suportevedetas@riseup.net